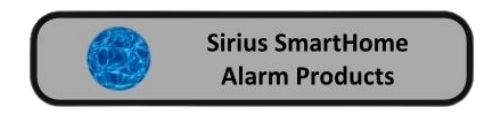

# Sirius AW10 15Kg Pet PIR Detector

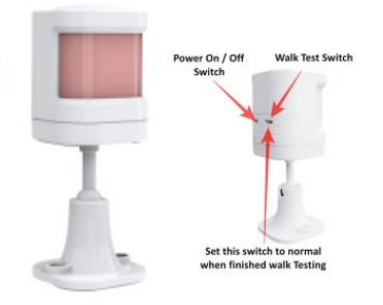

# Connecting a Sirius AW10 15Kg Pet PIR Detector to a Sirius Alarm

## Step 1 Connect to the Sirius Alarm

- 1 Turn on Power on the Detector
- 2 Select Walk Test on the Detector
- 3 Open your Smart Life or Tuya APP.
- 4 Open your Device
- 3 Tap Accessories.
- 4 Tap the + icon.
- 5 Now activate the Detector then tap Confirm.

# Step 2 Setup the Zone Configuration

- 1 Tap on the Zone
- 2 Tap on Name and then Name your Detector then Save (for example Lounge PIR).
- 3 Tap Zone mode then scroll and choose what type of device mode you require Delay, Normal, 24Hr etc. Then Tap confirm.
- 4 Tap Type then scroll to the type of device you are connecting. In this case select Motion Detector, then Confirm.
- 5 Tap on Save then Confirm.

In accessories your Detector should display Lounge, Type: Motion PIR, Mode: Normal

Make sure when you have finished to set the Detector to normal mode. See the Diagram above.

## **Deleting a Detector**

- 1 Open the Smart Life or Tuya App.
- 2 Open your Device
- 3 Tap Accessories.
- 4 Select which Detector you want to Delete
- 5 Left scroll until the red rubbish bin is displayed now tap the icon.
- 6 Then Tap Confirm

## **To Change the Battery**

Twist the head of the Detector from left to right when you are looking at the front of the detector. Remove the old Battery and install the new Battery